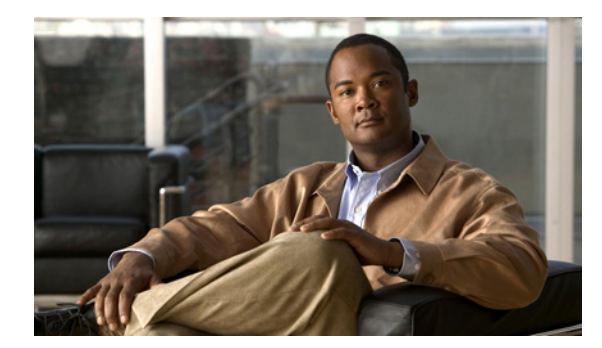

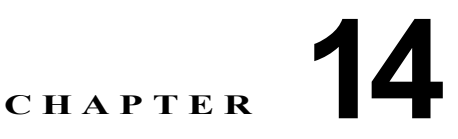

# LDAP カスタム フィルタの設定

LDAP ディレクトリの設定は、次の関連ウィンドウで行います。

- [LDAP システムの設定 (LDAP System Configuration)]
- [LDAP ディレクトリ (LDAP Directory)]
- [LDAP 認証(LDAP Authentication)]
- [LDAP フィルタ設定(LDAP Filter Configuration)]

LDAP フィルタの情報を設定するには、次のトピックを参照してください。

- 「LDAP フィルタの設定値」(P.14-1)
- 「関連項目」(P.14-2)

# LDAP フィルタの設定値

Cisco Unified Communications Manager の管理ページでは、[システム(System)]>[LDAP]>[LDAP カスタムフィルタ (LDAP Custom Filter)] メニュー パスを使用して、LDAP フィルタを設定します。

[LDAP フィルタ設定 (LDAP Filter Configuration)] ウィンドウでは、LDAP フィルタに関する情報を指定します。

### 始める前に

ſ

LDAP ディレクトリの同期化を行うには、その前に Cisco DirSync サービスをアクティブにしておく必要があります。サービスをアクティブにする方法については、『Cisco Unified Serviceability Administration Guide』を参照してください。

LDAP ディレクトリの情報と LDAP 認証の設定値を変更できるのは、お客様の LDAP ディレクトリか らの同期化が Cisco Unified Communications Manager の管理ページの [LDAP システムの設定 (LDAP System Configuration)] ウィンドウで使用可能にされている場合だけです。

ー括管理ツールを使用すると、LDAP カスタム フィルタをインポートおよびエクスポートできます。 詳細については、『*Cisco Unified Communications Manager Bulk Administration ガイド*』を参照してく ださい。

### LDAP フィルタの削除のヒント

LDAP フィルタを削除すると、Cisco Unified Communications Manager はデータベースからそのフィ ルタを削除します。

1

ディレクトリアグリーメントに割り当てられている LDAP フィルタは削除できません。LDAP フィル タがディレクトリアグリーメントに割り当てられているかどうかを判断するには、[LDAP フィルタ設 定(LDAP Filter Configuration)] ウィンドウの [関連リンク(Related Links)] ドロップダウン リスト ボックスから [依存関係レコード(Dependency Records)] を選択します。LDAP フィルタの依存関係が 表示された場合、その LDAP フィルタは削除できません。

#### GUI の使用方法

Cisco Unified Communications Manager の管理の Graphical User Interface (GUI; グラフィカル ユー ザインターフェイス)を使用してレコードを検索、削除、設定、またはコピーする方法については、 「Cisco Unified Communications Manager の管理アプリケーションでの操作」(P.1-13) およびそのサブ セクションを参照してください。GUI の使用方法とボタンおよびアイコンの機能の詳細が説明されて います。

#### 設定値表

表 14-1 では、LDAP フィルタの設定値について説明します。関連する手順については、「関連項目」 (P.14-2) を参照してください。

| フィールド                                              | 説明                                                                                                    |
|----------------------------------------------------|----------------------------------------------------------------------------------------------------|
| [LDAP カスタムフィルタ情報 (LDAP Custom Filter Information)] |                                                                                                    |
| [フィルタ名 (Filter<br>Name)]                           | LDAP フィルタの名前を入力します。名前には、最大 64 文字の UTF-8 文字を<br>使用できます。                                                                                                  |
| [フィルタ (Filter)]                                    | フィルタを入力します。フィルタには、最大 1024 文字の UTF-8 文字を使用で<br>きます。フィルタ テキストはカッコ () で囲みます。                                                                               |
|                                                    | LDAP フィルタは、LDAP 検索の結果をフィルタリングします。フィルタに一<br>致する LDAP ユーザは Cisco Unified Communications Manager データベース<br>にインポートされますが、フィルタに一致しない LDAP ユーザはインポートさ<br>れません。 |
|                                                    | 入力するフィルタ テキストは、RFC 4515 で定義されている通常の LDAP 検索<br>フィルタ標準に準拠している必要があります。ldapsearch コマンドを使用し<br>て、LDAP 検索フィルタを LDAP ディレクトリ/検索ベースに照らして検証す<br>ることを推奨します。       |
|                                                    | LDAP フィルタを LDAP ディレクトリに適用します。詳細については、<br>「LDAP ディレクトリの設定」(P.12-1)を参照してください。1 つの LDAP<br>フィルタを複数の LDAP ディレクトリおよびフィルタが有効なすべての<br>LDAP ディレクトリ タイプに適用できます。  |

#### 表 14-1 [LDAP カスタムフィルタ (LDAP Custom Filter)] の設定

#### 追加情報

「関連項目」(P.14-2)を参照してください。

## 関連項目

- 「LDAP カスタム フィルタの設定」(P.14-1)
- 「LDAP フィルタの設定値」(P.14-1)
- 『*Cisco Unified Communications Manager システム ガイド*』の「ディレクトリの概要」
- 「LDAP システムの設定」(P.11-1)

ſ

- 「LDAP ディレクトリの設定」(P.12-1)
- 「LDAP 認証の設定」(P.13-1)
- 『Cisco Unified Communications Manager システム ガイド』の「アプリケーション ユーザとエン ド ユーザ」
- 「アプリケーション ユーザの設定」(P.87-1)
- 「エンドユーザの設定」(P.88-1)

1